Feondi

# Vorgehensweisen zu den Schnittstellen

In Zusammenarbeit mit Fewo-Verwalter

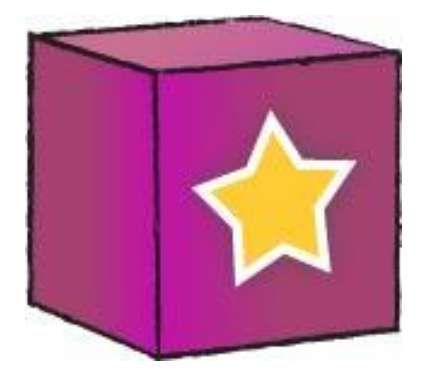

Stand vom: 15.4.2017

## Inhaltsverzeichnis

| 1 | Allg | gemeines                                                                                        | 2  |
|---|------|-------------------------------------------------------------------------------------------------|----|
| 2 | Kos  | stenlose Schnittstellen                                                                         | 2  |
|   | 2.1  | FeWo-direkt                                                                                     | 2  |
|   | 2.2  | Traum-Ferienwohnungen                                                                           | 2  |
| 3 | Kos  | stenpflichtige Schnittstellen                                                                   | 3  |
|   | 3.1  | Acomodo                                                                                         | 3  |
|   | 3.2  | Atraveo                                                                                         | 3  |
|   | 3.3  | E-domizil.de                                                                                    | 5  |
|   | 3.4  | exklusiv-usedom.de                                                                              | 5  |
|   | 3.5  | Feratel/Deskline                                                                                | 5  |
|   | 3.6  | Feondi-REST-API Schnittstelle                                                                   | 7  |
|   | 3.7  | Ferienhausmiete.de / vakantiehuisnu.nl / resido.it / domy-letniskowe.com / resido.hr / everysta | y7 |
|   | 3.8  | ferienwohnungen.de                                                                              | 8  |
|   | 3.9  | Fewo-Line                                                                                       | 9  |
|   | 3.10 | groemitz.de / ostseeferienland.de / Optimale Präsentation / inseldirekt.de / baltrum.de         | 11 |
|   | 3.11 | ICS/ICAL-Kalender übergeben                                                                     | 11 |
|   | 3.12 | Landreise.de                                                                                    | 13 |
|   | 3.13 | Landsichten.de / Bauernhofurlaub.de                                                             | 14 |
|   | 3.14 | myhome-norderney.de                                                                             | 14 |
|   | 3.15 | ostsee-ferienwohnungen.de                                                                       | 15 |
|   | 3.16 | ostsee-reisen.de                                                                                | 15 |
|   | 3.17 | ostsee-und-nordsee.de                                                                           | 15 |
|   | 3.18 | ostseeklar.de                                                                                   | 15 |
|   | 3.19 | TOMAS                                                                                           | 15 |
|   | 3.20 | Travanto und über Travanto betriebene Portale                                                   | 16 |
| 4 | Ma   | pping zu Feondi                                                                                 | 16 |
| 5 | Abb  | pildungsverzeichnis                                                                             | 18 |

## 1 Allgemeines

Grundsätzlich ist die Ausprägung, d. h. die Art und der Umfang der übertragenen Daten, zwischen den einzelnen Schnittstellen unterschiedlich. Die jeweils aktuellen Hinweise zum Umfang der Schnittstelle finden Sie unter <u>http://www.feondi.de/schnittstellen</u>.

### 2 Kostenlose Schnittstellen

Für die Inseration bei den in diesem Abschnitt genannten Portalen entstehen Ihnen auf Seite von Fewo-Verwalter und Feondi zur Zeit keine weiteren Kosten.

#### 2.1 FeWo-direkt

Es gibt zwei Modelle, mit denen Sie bei FeWo-direkt werben können:

- Bezahlung für das Inserat (Pay-Per-Subscription genannt, kurz PPS)
- Bezahlung für die Buchung (das Inserat selbst ist kostenlos, Sie bezahlen bei Buchung eine Kommission/Provision; Pay-Per-Booking genannt, kurz PPB)

Zusätzlich können Sie Ihre Inserate in zwei Modi laufen lassen:

- Online buchbar
- Nicht online buchbar.

Bei nicht online buchbaren Objekten gibt es zusätzlich noch die Möglichkeit, bis zu fünf Subunits (bzw. eine Haupt-Unit und vier weitere Subunits) einzusetzen.

Alle Modelle und Modi werden durch Fewo-Verwalter unterstützt.

Bitte sprechen Sie Ihren Kundenbetreuer an und beraten Sie mit Ihm, wie bestehende und neue Inserate zu schalten sind. Fewo-direkt setzt sich dann mit uns in Verbindung, alles Weitere wird veranlasst.

Wichtig: Es sind mindestens fünf Inserate notwendig, damit die Anbindung vorgenommen werden kann.

#### 2.2 Traum-Ferienwohnungen

Bitte fordern Sie zunächst die separate Anleitung für die Stammdatenpflege an.

Tragen Sie unter Programm -> Internetschnittstellen -> Reiter Traum-Ferienwohnungen Ihre Zugangsdaten ein. Diese Zugangsdaten entsprechen denen, mit denen Sie sich bei Traum-Ferienwohnungen am Webportal anmelden. Setzen Sie hier den Haken auf "aktiv".

Pflegen Sie dann Ihre Stammdaten nach der separaten Anleitung.

Bereits bestehende Inserate werden von uns per Fernwartung eingetragen. Lesen Sie dazu den entsprechenden Abschnitt in der separaten Anleitung.

Sprechen Sie Ihren Kundenbetreuer von Traum-Ferienwohnungen an um neue Kontingente freischalten zu lassen. Weisen Sie darauf hin, dass Sie den Fewo-Verwalter einsetzen. Nach Freischaltung des Kontingents können Sie unter Stammdaten -> Objekte -> Vertrieb über Internet einfach "Objekt bei Traum-Ferienwohnungen neu anlegen" aktivieren, im Hintergrund wird die Inseratsnummer generiert.

## 3 Kostenpflichtige Schnittstellen

Um die kostenpflichtigen Schnittstellen nutzen zu können, ist es notwendig, dass Sie mit Xsigns GmbH & Co. KG einen separaten Nutzungsvertrag zur Nutzung des Dienstes Feondi abschließen.

Bitte kontaktieren Sie uns, damit wir Sie beraten und Ihnen den entsprechenden Vertrag zusenden können.

Ist der Vertrag abgeschlossen, setzen Sie bitte unter Programm -> Internetschnittstellen -> "Fewo-Verwalter Proxy" den Haken "Feondi aktivieren".

#### 3.1 Acomodo

Bitte teilen Sie uns mit, dass Sie die Schnittstelle nutzen möchten. Im Anschluss leiten Sie Ihrem Acomodo-Ansprechpartner folgenden Link weiter:

https://api.feondi.de/acomodo/index.php?id=KUNDENUMMER

Bitte ersetzen Sie hier das Wort Kundennummer durch Ihre Kundennummer, welche Sie von uns erhalten haben.

Teilen Sie Acomodo bitte ebenfalls Ihre Wohnungen/Häuser mit den jeweiligen Objektnummern aus Fewo-Verwalter mit.

Sobald Acomodo diese Daten verarbeitet hat kann die Schnittstelle genutzt werden.

#### 3.2 Atraveo

- **1.** Die Objektstammdaten sowie die Bilder müssen bei Atraveo eingepflegt werden, da Atraveo keine Stammdatenschnittstelle hat.
- Unter "Link zur Schnittstelle" geben Sie bitte folgende URL ein: <u>https://api.feondi.de/atraveo/index.php</u> und bestätigen Sie Ihre Eingabe mit "speichern".

| Abmelden Start                           | ✓ Sprache wechsel                                                                                                    |
|------------------------------------------|----------------------------------------------------------------------------------------------------|
|                                          | SCHNITTSTELLEN – EINTRAG NUR NACH RÜCKSPRACHE MIT                                                                                                    |
| <b>TUI</b> villas                        | UNSEREM VERMIETERSERVICE                                                                                                    |
| Ihre Vermieternummer:                    | Hier bieten wir linnen die Möglichkeit linnen Belegungskalenders über eine Verfügbarkeitsschnittstelle zu<br>synchronisieren. Darüber hinaus haben Sie die Möglichkeit, eine Buchungsschnittstelle einzufügen, die uns das<br>direkte Einbuchen in Ihr System ermöglicht. Beide Schnittstellen müssen entsprechend unserer Vorgaben<br>programmiert werden und die Datenausgabe muss der unten dargestellten Datenstruktur entsprechen. Bitte<br>kontaktieren Sie uns bei Fragen. |
|                                          | Vakanzschnittstelle Buchungeschnittstelle                                                                                                    |
| Meine Objekte                            | Tragen Sie hier den Link zur Ihrer Vakanzschnittstelle ein:                                                                                                    |
| Meine Buchungen                          | Speichern                                                                                                    |
| Anreiseinformationen                     | Sie benötigen eine andere Schnittstelle? Eine andere Schnittstelle auswählen                                                                                                    |
| Kundenbewertungen                        | Das hinterlegte Skript muss mindestens eine der beiden nachfolgend aufgeführten Funktionalitäten bieten:                                                                                                    |
| Mein Profil                              | 1. Funktion: Die komplette Verfügbarkeit:                                                                                                    |
| Abrechnungen                             | Erlauterung: Es erfolgt mehrmals täglich eine Aktualisierung der Belegungskalender Ihrer Objekte. Um die<br>komplette Information über die Verfügbarkeit eines Objekts zu erhalten, rufen wir das Skript mit folgendem<br>Parameter auf:                                                                                                    |
| Statistiken                              | objid Ihre eigene Objekt-ID                                                                                                    |
| Ortsinformationen                        | Zum Beispiel:                                                                                                    |
| Obultar                                  | http://www.ihre-domain.de/script.php?objid=ABC12345                                                                                                    |
| Objektgruppen                            | Als Antwort envarten wir folgende XML-Struktur:                                                                                                    |
| Nebenleistungsvorlagen<br>Schnittstellen | <pre><?xml version="1.0" encoding="iso-8859-1" ?> <response> <startdate>2014-88-25</startdate> <vacancy>VMNNNNYYYYYYYNNNNNNNNNNNNNNNNNNNNNNNNNN</vacancy></response></pre>                                                                                                    |
|                                          | Im XML-Bernent StartDate steht das Startdatum, ab dem der Verfügbarkeits-String gilt. Im Normalfall handelt e<br>sich dabei um das heutige Datum.                                                                                                    |
|                                          | Im XMI -Flamant Varanov etaht für iadan Tar ah dam Startdatum ain Kürzal für dia Varfürharbait an diazam Tar                                                                                                    |

Abbildung 1: Atraveo Feld zur Eingabe des Schnittstellenlinks

**3.** Gehen Sie jetzt auf die Objektliste.

| 74 Objekt | (e)                                                                                                    |               |              |                         |                 |             |
|-----------|----------------------------------------------------------------------------------------------------|---------------|--------------|-------------------------|-----------------|-------------|
| Foto      | Aktiv                                                                                                    | atraveo Nr. 🛆 | Objektgruppe | Objektname              | Ihre Objekt-Nr. | Land        |
|           | ~                                                                                                    | -             |              | Ostseeferienwohnung 🔳 💼 | 49              | Deutschland |
| S.        |                                                                                                    |               |              | Ostseeappartement       | 118             | Deutschland |
| 4         | <ul> <li>Image: A start of the start of the start of</li></ul> | -             |              | Ostseeappartement       | 3               | Deutschland |
|           |                                                                                                    | -             |              | Ostseeappartement       | 09              | Deutschland |
|           | $\checkmark$                                                                                                    |               |              | Ostseeappartement       | 4               | Deutschland |

Abbildung 2: Beispiel der Objektliste bei Atraveo

- 4. Nach einem Doppelklick auf das Objekt müssen Sie zwingend das Feld "Ihre interne Objektnummer" mit der Objektnummer aus dem Fewo-Verwalter füllen (wichtig nicht die Objekt ID). Das Format sehen Sie unter "Stammdaten" -> "Objekte – Vertrieb über Internetportale" -> Atraveo -> Objektnummer Atraveo".
- 5. Setzen Sie jetzt noch den Haken "zu Atraveo senden" für die zu sendenden Objekte.

| Änderungen si               | id im Normalfall sofort, spätestens jedoch a                                             | m nächsten Tag verfügbar.                                                                                                    |
|-----------------------------|------------------------------------------------------------------------------------------|----------------------------------------------------------------------------------------------------|
| atraveo Nr.:                | 261711                                                                                   |                                                                                                    |
| Ihre interne<br>Objekt-Nr.: | 49<br>Tragen Sie hier di<br>kein Pflichtfeld. D<br>alleine für unsere<br>Buchungsanfrage | e Nummer ein, die Sie persönlich verwenden möchten. Dieses Feld ist<br>er Name, den Sie für das Objekt im zweiten Feld vergeben, reicht auch<br>Kommunikation aus. Diesen werden wir dann beispielsweise bei einer<br>oder andere Mails an Sie verwenden. |
| Name des<br>Objekts:        |                                                                                          |                                                                                                    |
| Objektgruppe:               |                                                                                          | •                                                                                                    |
| Land:                       | Deutschland                                                                              | ▼ Region:                                                                                                    |
| Unterregion:                | Kieler Bucht                                                                             |                                                                                                    |
| Ort:                        | Schönberg in Holstein 🔻                                                                  |                                                                                                    |
| Ortsteil:                   | Holm                                                                                     |                                                                                                    |

Abbildung 3: Einstellungen im Objekt bei Atraveo

#### 3.3 E-domizil.de

Teilen Sie uns mit, dass Sie diese Schnittstelle nutzen möchten. Im Anschluss erhalten Sie von uns Zugangsdaten. Bitte leiten Sie diese an e-domizil weiter.

Unter Programm – Internetschnittstellen aktivieren Sie den aktiv-Haken auf dem Reiter Feondi. Unter Stammdaten – Objekte-Vertrieb über Internet aktivieren Sie auf dem Reiter Feondi bei den gewünschten Objekten ebenfalls den aktiv-Haken.

Bitte prüfen Sie vorab, ob die Ausstattungsmerkmale und Leistungen mit den Eigenschaften "entspricht bei Feondi" korrekt gesetzt sind.

ACHTUNG: Bei E-domizil können die Preise prozentual bspw. um die Portal-Provision erhöht werden. Teilen Sie uns hierzu bitte bei Einrichtung der Schnittstelle mit, um wie viel Prozent die Preise erhöht werden sollen.

#### 3.4 exklusiv-usedom.de

Tragen Sie Ihre exklusiv-usedom.de-Objektnummern im Fewo-Verwalter unter Stammdaten -> "Objekte – Vertrieb über Internetportale" auf dem Reiter "exklusiv-usedom.de" ein und setzen Sie den Senden-Haken. Teilen Sie Xsigns Ihre Zugangsdaten für exklusiv-usedom.de mit. Diese verwenden wir, um uns gegenüber exklusiv-usedom.de zu authentifizieren.

#### 3.5 Feratel/Deskline

Teilen Sie uns mit, dass Sie diese Schnittstelle nutzen möchten.

Nachdem die Freischaltung durch uns erfolgt ist können Sie unter Stammdaten > Objekte, Vertrieb über Internetportale > Reiter Feratel die Mapping-Codes eintragen und beim jeweilige Objekt den Haken "aktiv" setzen. Die Mapping-Codes finden Sie im Onlinezugang von Feratel unter den Stammdaten (siehe Abbildung 13).

| erienwohnungen de        | Fewo-Line         | ics-Kalender         | landreise.de        | ostsee-ferie | nwohnungen.de  | ostsee-reisen.de       | 0       | istsee-und-nordsee.de | ostseeklar.de        | Travanto  |
|--------------------------|-------------------|----------------------|---------------------|--------------|----------------|------------------------|---------|-----------------------|----------------------|-----------|
| ewo-direkt.de            | Feondi F          | eondi Webseitenkaler | nder Airbnb         | acom         | odo (amrum.de) | Atraveo                | exklusi | v-usedom.de F         | eratel ferienwoh     | inung.com |
| olgende Provision in die | Preise einrechnen | 0,00                 |                     |              |                |                        |         |                       |                      |           |
| ojekt                    | Kurztex           | t Hausname           | Eigentümer Nachname | aktiv        | interne Nr.    | Mapping Code Leistungs | träger  | Mapping Code Leistung | Mapping Code Produkt | senden    |
|                          |                   |                      |                     |              |                |                        |         |                       |                      |           |
|                          |                   |                      |                     | V            | 1              |                        |         |                       |                      |           |
| 34                       |                   |                      |                     | V            |                |                        |         |                       |                      |           |
| 18                       |                   |                      |                     | V            |                |                        |         |                       |                      |           |
| Dallack                  |                   |                      |                     | V            | 064            |                        |         |                       |                      |           |
| Dallack                  |                   |                      |                     |              | 076            |                        |         |                       |                      |           |
| Dallack                  |                   |                      |                     |              | 077            |                        |         |                       |                      |           |
| Wehrb                    |                   |                      |                     |              | 043            |                        |         |                       |                      |           |
| Wehrb                    |                   |                      |                     | V            | 043            |                        |         |                       |                      |           |
| Wehrb                    |                   |                      |                     |              | 137            |                        |         |                       |                      |           |
| Düne                     |                   |                      |                     |              | 074            | TESTHOTXSIGNS          |         | FEWOSUED              | prd3485              |           |
| Dune                     |                   |                      |                     |              | 0/1            | TESTHOTXSIGNS          |         | APA Int44             | product1             |           |
| Dune                     |                   |                      |                     |              | 071            | TESTHOTXSIGNS          |         | FEW0022               | dfast421             |           |
|                          |                   |                      |                     | M.           | 055            |                        |         |                       |                      |           |
| ner se                   |                   |                      |                     |              | 055            |                        |         |                       |                      |           |
| ner Se                   |                   |                      |                     |              | 119            |                        |         |                       |                      |           |
| ner Se                   |                   |                      |                     |              | 073            |                        |         |                       |                      |           |
| anflair                  |                   |                      |                     |              | 136            |                        |         |                       |                      |           |
| enalüc                   |                   |                      |                     |              | 084            |                        |         |                       |                      |           |
| englüc                   |                   |                      |                     |              | 085            |                        |         |                       |                      |           |
| englüc                   |                   |                      |                     |              | 086            |                        |         |                       |                      |           |
| ienglüc                  |                   |                      |                     |              | 087            |                        |         |                       |                      |           |
| englüc                   |                   |                      |                     |              | 088            |                        |         |                       |                      |           |
| englüc                   |                   |                      |                     |              | 089            |                        |         |                       |                      |           |
| F 1 Kar                  |                   |                      | iner (              | 🔽            | 109            |                        |         |                       |                      |           |
| egler F                  |                   |                      | piere               |              | 018            |                        |         |                       |                      |           |
| strom E                  |                   |                      |                     |              | 090            |                        |         |                       |                      |           |

Abbildung 4: Fewo-Verwalter Einstellungen Feratel

Folgende Daten werden zu Feratel übertragen:

- Verfügbarkeiten
- Preise
- Buchungsrückführung

| _ /                                                                                    |                                                                                                    |              |               |                                                                                         |
|----------------------------------------------------------------------------------------|----------------------------------------------------------------------------------------------------|--------------|---------------|-----------------------------------------------------------------------------------------|
| e Stammdaten                                                                           | Angebote/Buchungen Bewertungen Partner-Systeme                                                                                                    |              |               |                                                                                         |
| hotel Xsigns                                                                           | Appartement/Fewo                                                                                                    |              |               |                                                                                         |
| Allgemeine Daten                                                                       | Std - Finstellungen Veraufseinstell Jahreskalender                                                                                                    |              |               |                                                                                         |
|                                                                                        |                                                                                                    |              |               |                                                                                         |
| verses Entfernunge                                                                     | n Schnittstellen Codes                                                                                                    |              |               |                                                                                         |
|                                                                                        |                                                                                                    |              |               |                                                                                         |
| ma PMS-                                                                                | (signs de                                                                                                    |              |               |                                                                                         |
| (THOM                                                                                  | vsignside                                                                                                    |              |               |                                                                                         |
| ур                                                                                     | Objekt                                                                                                    | Objekt aktiv | Mapping aktiv | Mapping Code                                                                            |
| yp<br>⊾ Leistungsträger                                                                | Objekt<br>Testhotel Xsigns                                                                                                    | Objekt aktiv | Mapping aktiv | Mapping Code<br>TESTHOTXSIGNS                                                           |
| yp<br>Leistungsträger<br>A Leistung                                                    | Objekt Testhotel Xsigns Appartement/Fewo                                                                                                    | Objekt aktiv | Mapping aktiv | Mapping Code<br>TESTHOTXSIGNS<br>APA1nf44                                               |
| yp Leistungsträger Leistung Produkt                                                    | Objekt           Testhotel Xsigns           Appartement/Fewo           Appartement/Fewo                                                                                                    | Objekt aktiv | Mapping aktiv | Mapping Code<br>TESTHOTXSIGNS<br>APA1nf44<br>product1                                   |
| yp  Leistungsträger  Leistung  Produkt  Leistung                                       | Objekt           Testhotel Xsigns           Appartement/Fewo           Appartement/Fewo           Appartement/Fewo                                                                                                    | Objekt aktiv | Mapping aktiv | Mapping Code<br>TESTHOTXSIGNS<br>APA1nf44<br>product1<br>FEWOSUED                       |
| yp  Leistungsträger  Leistung  Produkt  Leistung  Produkt                              | Objekt           Testhotel Xsigns           Appartement/Fewo           Appartement/Fewo           Appartement/Fewo           Appartement/Fewo           Appartement/Fewo           Appartement/Fewo           Appartement/Fewo           Appartement/Fewo                                  | Objekt aktiv | Mapping aktiv | Mapping Code<br>TESTHOTXSIGNS<br>APA1nf44<br>product1<br>FEWOSUED<br>prd3485            |
| yp  Leistungsträger  Leistung  Produkt  Leistung  Produkt  Leistung  Produkt  Leistung | Objekt       Testhotel Xsigns       Appartement/Fewo       Appartement/Fewo       Appartement/Fewo       Appartement/Fewo       Appartement/Fewo       Appartement/Fewo       Appartement/Fewo       Appartement/Fewo       Appartement/Fewo       Appartement/Fewo       Appartement/Fewo | Objekt aktiv | Mapping aktiv | Mapping Code<br>TESTHOTXSIGNS<br>APA1nf44<br>product1<br>FEWOSUED<br>prd3485<br>FEWO022 |

Abbildung 5: Mappingcodes in Feratel

#### 3.6 Feondi-REST-API Schnittstelle

Voraussetzung hierfür ist die Fewo-Verwalter Programmversion 17.1.0 oder höher.

Sie finden die Grundeinstellungen hierzu im Kapitel Mapping zu Feondi dieser Anleitung.

Unter Stammdaten -> Objekte - Vertrieb über Internetportale -> Feondi muss der Haken für das jeweilige Objekt in der Spalte "aktivieren" gesetzt sein. Die in der Spalte O-Nr. angezeigte Objekt-Nummer geben Sie Ihrem Ansprechpartner, welcher die Schnittstelle implementiert, weiter.

|                |                       |            | Objekt     | e - Vertrieb üb    | er Internetport | ale               |             | +            | · ×           |
|----------------|-----------------------|------------|------------|--------------------|-----------------|-------------------|-------------|--------------|---------------|
| ics-Kalender   | ostsee-ferienwohnunge | n.de       | ostsee-rei | sen.de             | ostsee-und-nord | dsee.de           | ostseekl    | ar.de        | Travanto      |
| fewo-direkt.de | Feondi Atraveo        |            |            | exklusiv-usedom.de |                 | ferienwohnung.com |             | ferienwohnur | nen.de        |
| Objekt         | Kurz                  | rtext +    | lausname   | Eigentümer Nachr   | name            | aktiv             | interne Nr. | O-Nr.        | aktivieren    |
|                |                       |            |            |                    |                 |                   |             |              |               |
| Fewo1          | Few                   | 01 H       | laus 1     | Mustermann         |                 |                   | 1           | 13           | <b>V</b>      |
| Fewo2          | Few                   | o2 H       | laus 1     | Mustermann         |                 | V                 |             | 14           | <b>V</b>      |
| Fewo3          | Few                   | o3 H       | laus 1     | Möbes              |                 | V                 |             | 15           | 2             |
| Haus A         | Hau                   | s A H      | laus 1     | Möbes              |                 | V                 | 4           | 4            |               |
| Haus B         | Hau                   | s B H      | laus 1     | Mustermann         |                 | V                 | .5          | 5            | <b>V</b>      |
| test           | test                  |            |            | Mustermann         |                 | <b>V</b>          |             | 16           | V             |
| testestsets    | dfgs                  |            |            | Mustermann         |                 | V                 |             | 17           |               |
| Wohnung 1      | Woh                   | nnung 1    |            | Mustermann         |                 |                   | 1           | 1            | <b>V</b>      |
| Wohnung 1      | Woh                   | nnung 1    |            | Möbes              |                 | V                 | 1           | 1            | <b>V</b>      |
| Wohnung 2      | Woł                   | nnung 2 H  | laus 1     | Mustermann         |                 | V                 | 2           | 2            |               |
| Wohnung 3      | Woł                   | nung 3 H   | laus 2     | Möbes              |                 | V                 | 3           | 3            |               |
| Wohnung A1     | Woł                   | nnung A1 H | laus 2     | Möbes              |                 | V                 | 6           | 7            | V             |
| Wohnung B1     | Woh                   | nnung B1 H | laus 1     | Mustermann         |                 | V                 | 7           | 6            |               |
| Wohnung B4     | Woh                   | nnung B4 H | laus 1     | Mustermann         |                 | V                 | 7           | 8            |               |
| Wohnung B5     | Woh                   | nnung B5 H | laus 1     | Mustermann         |                 | V                 | 7           | 9            |               |
| Wohnung B6     | Woh                   | nnung B6 H | laus 1     | Mustermann         |                 | V                 | 7           | 10           |               |
| Wohnung B7     | Woh                   | nnung B7 H | laus 1     | Möbes              |                 |                   | 7           | 11           | <b>V</b>      |
| Wohnung B8     | Woh                   | nung B8 H  | laus 2     | Möbes              |                 |                   |             | 12           |               |
| Wohnung B8     | Woh                   | nung B8 H  | laus 2     | Mustermann         |                 |                   |             | 12           |               |
| Wohnung B3     | Woł                   | inung B8 H | laus 2     | Mustermann         |                 |                   |             | 12           |               |
|                |                       |            |            |                    |                 |                   |             | 🔞 abbrec     | hen Speichern |

Abbildung 6: Einstellungen Rest-API Schnittstelle

## 3.7 Ferienhausmiete.de / vakantiehuisnu.nl / resido.it / domy-letniskowe.com / resido.hr / everystay

Teilen Sie uns mit, dass Sie diese Schnittstelle nutzen möchten. Im Anschluss erhalten Sie von uns Zugangsdaten. Bitte geben Sie diese an Frau Baitz von ferienhausmiete.de

Unter Programm – Internetschnittstellen aktivieren Sie den aktiv-Haken auf dem Reiter Feondi. Unter Stammdaten – Objekte-Vertrieb über Internet aktivieren Sie auf dem Reiter Feondi bei den gewünschten Objekten ebenfalls den "aktivieren"-Haken.

Auf Anforderung von Ferienhausmiete teilen Sie diesen bitte die jeweiligen Objekt-ID mit. Die Spalte der Objekt-ID können Sie sich im Reiter Feondi hinzufügen.

| ferienwohnungen.de Fewo-Line        | ics-Kalender      | landreise.de  | ostsee-ferienwohnungen.de | ostsee-reise | en.de osts  | ee-und-nordsee.de | ostseeklar.de | Travant     |
|-------------------------------------|-------------------|---------------|---------------------------|--------------|-------------|-------------------|---------------|-------------|
| fewo-direkt.de Feondi Fe            | ondi Webseitenkal | ender Airbn   | b acomodo (amrum.de)      | Atraveo      | exklusiv-   |                   | ratel ferier  | wohnung.com |
| Objekt                              | Kurztext          | Hausname      | Eigentümer Nachname       | aktiv        | interne Nr. | O-ID C            | Nr.           | aktivieren  |
| Am Dorfteich 18b, DHH links         | 19186             | Am Dorfteich  |                           |              | 002418      | 186               | 247           |             |
| Am Dorfteich 18b, DHH links         | 19186             | Am Dorfteich  |                           | V            | 002418      | 269               | 186           |             |
| Am Dorfteich 18b, DHH links         | 19186             | Am Dorfteich  |                           | V            | 002418      | 270               | 247           |             |
| Am Grenzkrug 2, Whg. 3              | 199               | Am Grenzkrug  |                           | V            | 001203      | 9                 | 9             |             |
| Andreas Dirks Str. 5, W18           | 1910              | Andreas Dirk  |                           |              | 001118      | 10                | 10            |             |
| Andreas-Nielsen-Str. 12, W1         | 1911              | Andreas-Niel  |                           |              | 003701      | 11                | 11            |             |
| Andreas-Nielsen-Str. 12, W1         | 1911              | Andreas-Niel  |                           |              | 003701      | 271               | 11            |             |
| Andreas-Nielsen-Str. 12, W2         | 1912              | Andreas-Niel  |                           | 1            | 003702      | 12                | 12            |             |
| Auf dem Priel 6a, DHH               | 19228             |               |                           | <b>V</b>     | 071006      | 228               | 215           |             |
| Auf dem Priel 8a, DHH               | 19241             |               |                           | 2            | 071008      | 241               | 226           |             |
| Bismarkstraße 46, W1                | 1918              | Haus Südstr   |                           |              | 008001      | 18                | 18            |             |
| Bismarkstraße 46, W2                | 1919              | Haus Südstr   |                           |              | 008002      | 19                | 19            |             |
| Bismarkstraße 46, W3                | 1920              | Haus Südstr   |                           |              | 008003      | 20                | 20            |             |
| Bismarkstraße 46, W4                | 1921              | Haus Südstr   |                           |              | 008004      | 21                | 21            |             |
| Bismarkstraße 46, W6                | 1922              | Haus Südstr   |                           |              | 008006      | 22                | 22            |             |
| Bomhoffstr. 10, W20                 | 1926              | Haus Nordse   |                           |              | 001520      | 26                | 26            |             |
| Bomhoffstr. 10, W21                 | 1927              | Haus Nordse   |                           |              | 001521      | 27                | 27            |             |
| Bomhoffstr. 10, W21                 | 1927              | Haus Nordse   |                           |              | 001521      | 28                | 28            |             |
| Bomhoffstr. 15, Whg. 1              | 1929              | Bomhoffstraße |                           |              | 006801      | 29                | 29            |             |
| Bomhoffstr. 15, Whg. 3              | 19224             | Bomhoffstraße |                           | V            | 006803      | 224               | 211           |             |
| Bomhoffstr. 17, W21, Penthouse, 20G | 1933              | Bomhoffstraße |                           | 1            | 006721      | 33                | 33            |             |
| Bomhoffstr. 17, Whg. 13             | 1930              | Bomhoffstraße |                           |              | 006713      | 30                | 30            |             |
| Bomhoffstr. 17, Whg. 13             | 1930              | Bomhoffstraße |                           | V            | 006713      | 268               | 30            |             |
| Bomhoffstr. 17, Whg. 14             | 1931              | Bomhoffstraße |                           | V            | 006714      | 31                | 31            |             |
| Bomhoffstr. 17, Whg. 18             | 1932              | Bomhoffstraße |                           | 2            | 006718      | 32                | 32            |             |
| - 1 (() - 11)                       |                   |               |                           | (Fra)        | 000000      |                   |               | -           |

Abbildung 7: Objekt-ID unter Ferienhausmiete

ACHTUNG: Falls Sie bei einem Objekt einen Eigentümerwechsel durchführen ändert sich die Objekt-ID und es kann zu Übertragungsausfällen kommen. Teilen Sie ferienhausmiete rechtzeitig die neue ID mit.

Bitte prüfen Sie vorab, ob die Ausstattungsmerkmale, Objektarten und Leistungen mit den Eigenschaften "entspricht bei Feondi" korrekt gesetzt sind. Näheres hierzu finden Sie unter Punkt 4.

#### 3.8 ferienwohnungen.de

Nehmen Sie bitte zunächst wie in Abbildung 8 gezeigt die Einstellungen bei ferienwohnungen.de vor.

| geschützter Vermieterbere                                                                                                    | eich                                                                                                    |
|----------------------------------------------------------------------------------------------------|----------------------------------------------------------------------------------------------------|
| Ubersicht >                                                                                                    | > <u>Belegungsplan</u> > Belegungsplandaten importieren                                                                                                    |
| Logout                                                                                                    | Federaudowing                                                                                                    |
| Kd-Nr.                                                                                                    | Belegungsplandaten importieren                                                                                                    |
| Stammdaten                                                                                                    | Import freischalten                                                                                                    |
| Umfrage                                                                                                    | Cia effanon Ibran Balanunanalan Bahar in sinam Dramamm una sinam Drittanbistar2 Und diasas                                                                                                    |
| Vermieter-Homepage                                                                                                    | Programm unterstützt den Export der Daten nach ferienwohnungen de? Dann können Sie hier die                                                                                                    |
| Alle Anfragen                                                                                                    | Möglichkeit zum Import freischalten.                                                                                                    |
| Vermieter-News                                                                                                    |                                                                                                    |
| Hilfe                                                                                                    | Achtung: wenn Sie die Emportmoglichkeit nutzen, dann verlieren Sie beim ersten Emport<br>alle Daten, die Sie bisher im ferienwohnungen de Belegungsplan gespeichert haben.                                                                                                    |
| Neue Anzeige                                                                                                    | inklusive eventuell eingepflegter Mieterdaten!                                                                                                    |
| Ob1-Nr.                                                                                                    | Außerdem können Sie den Relenungsplan nicht mehr länger hier im Vermieterbereich bearbeiten.                                                                                                    |
| Informationen                                                                                                    | Sie können dies aber jederzeit an dieser Stelle wieder zurücksetzen.                                                                                                    |
| Anfragen                                                                                                    |                                                                                                    |
| Statistik                                                                                                    | Importmoglichkeit von Belegungsplandaten treischalten                                                                                                    |
| Bezahlung                                                                                                    | 3 Hilfe zum Belegungsplan Impor                                                                                                    |
| Vorachau                                                                                                    |                                                                                                    |
| Anzeigengualität                                                                                                    | Separates Passwort für Import einrichten                                                                                                    |
|                                                                                                    |                                                                                                    |
| Besuchermeinungen                                                                                                    | Hier können Sie ein separate Passwort für den Import ihrer Belegungsplandaten anlegen; das neue                                                                                                    |
| Besuchermeinungen<br>Bewertungen                                                                                                    | Hier können Sie ein separate Passwort für den Import ihrer Belegungsplandaten anlegen; das neue<br>Passwort darf nicht mit Ihrem normalen Vermieterpasswort übereinstimmen und muss mindestens 6                                                                                                    |
| Besuchermeinungen<br>Bewertungen<br>Bearbeiten                                                                                                    | Hier können Sie ein separate Passwort für den Import ihrer Belegungsplandaten anlegen; das neue<br>Passwort darf nicht mit Ihrem normalen Vermieterpasswort übereinstimmen und muss mindestens 6<br>Zeichen lang sein.                                                                                                    |
| Besuchermeinungen<br>Bewertungen<br>Bearbeiten<br>Beschreibungen                                                                                                    | Hier können Sie ein separate Passwort für den Import ihrer Belegungsplandaten anlegen; das neue<br>Passwort darf nicht mit Ihrem normalen Vermieterpasswort übereinstimmen und muss mindestens 6<br>Zeichen lang sein.<br>Passwort:                                                                                                    |
| Besuchermeinungen<br>Bewertungen<br>Bearbeiten<br>Beschreibungen                                                                                                    | Hier können Sie ein separate Passwort für den Import ihrer Belegungsplandaten anlegen; das neue<br>Passwort darf nicht mit Ihrem normalen Vermieterpasswort übereinstimmen und muss mindestens 6<br>Zeichen lang sein.<br>Passwort:<br>Wiederholung:                                                                                                    |
| Besuchermeinungen<br>Bewertungen<br>Beachreibungen<br>Bilder<br>Kontaktdaten                                                                                                    | Hier können Sie ein separate Passwort für den Import ihrer Belegungsplandaten anlegen; das neue<br>Passwort darf nicht mit Ihrem normalen Vermieterpasswort übereinstimmen und muss mindestens 6<br>Zeichen lang sein.<br>Passwort:<br>Wiederholung:                                                                                                    |
| Besuchermeinungen<br>Bewertungen<br>Beachreibungen<br>Bilder<br>Kontaktdaten                                                                                                    | Hier können Sie ein separate Passwort für den Import ihrer Belegungsplandaten anlegen; das neue         Passwort darf nicht mit Ihrem normalen Vermieterpasswort übereinstimmen und muss mindestens 6         Zeichen lang sein.         Passwort:         Wiederholung:         Speichem                                                                                                    |
| Besuchermeinungen<br>Bewertungen<br>Beachreibungen<br>Bilder<br>Kontaktdaten<br>Lage                                                                                                    | Hier können Sie ein separate Passwort für den Import ihrer Belegungsplandaten anlegen; das neue<br>Passwort darf nicht mit Ihrem normalen Vermieterpasswort übereinstimmen und muss mindestens 6<br>Zeichen lang sein.<br>Passwort:<br>Wiederholung:<br>Speichem                                                                                                    |
| Besuchermeinungen<br>Bewertungen<br>Beachreibungen<br>Bilder<br>Kontaktdaten<br>Lage<br>Objektmerkmale                                                                                                    | Hier können Sie ein separate Passwort für den Import ihrer Belegungsplandaten anlegen; das neue<br>Passwort darf nicht mit Ihrem normalen Vermieterpasswort übereinstimmen und muss mindestens 6<br>Zeichen lang sein.<br>Passwort:<br>Wiederholung:<br>Speichem                                                                                                    |
| Besuchermeinungen<br>Bewertungen<br>Beachreibungen<br>Bilder<br>Kontaktdaten<br>Lage<br>Objektmerkmale<br>Besonderheiten                                                                                                    | Hier können Sie ein separate Passwort für den Import ihrer Belegungsplandaten anlegen; das neue<br>Passwort darf nicht mit Ihrem normalen Vermieterpasswort übereinstimmen und muss mindestens 6<br>Zeichen lang sein.<br>Passwort:<br>Wiederholung:<br>Speichem                                                                                                    |
| Besuchermeinungen<br>Bewertungen<br>Beschreibungen<br>Bilder<br>Kontaktdaten<br>Lage<br>Objektmerkmale<br>Besonderheiten<br>Aufteilung                                                                                                    | Hier können Sie ein separate Passwort für den Import ihrer Belegungsplandaten anlegen; das neue<br>Passwort darf nicht mit Ihrem normalen Vermieterpasswort übereinstimmen und muss mindestens 6<br>Zeichen lang sein.<br>Passwort:<br>Wiederholung:<br>Speichem<br>Wünsche oder Anregungen?<br>Tellen Sie uns hier Ihre Wünsche oder Anregungen mit. Wir haben stets ein offenes Ohr                                                                               |
| Besuchermeinungen<br>Bewertungen<br>Beschreibungen<br>Bilder<br>Kontaktdaten<br>Lage<br>Objektmerkmale<br>Besonderheiten<br>Aufteilung<br>Preise                                                                                                   | Hier können Sie ein separate Passwort für den Import ihrer Belegungsplandaten anlegen; das neue         Passwort darf nicht mit Ihrem normalen Vermieterpasswort übereinstimmen und muss mindestens 6         Zeichen lang sein.         Passwort:         Wiederholung:         Speichem         Wünsche oder Anregungen?         Tellen Sie uns hier Ihre Wünsche oder Anregungen mit. Wir haben stets ein offenes Ohr für konstruktive Kritik.                   |
| Besuchermeinungen<br>Bewertungen<br>Beschreibungen<br>Bilder<br>Kontaktdaten<br>Lage<br>Objektmerkmale<br>Besonderheiten<br>Aufteilung<br>Preise<br>Belegungsplan                                                                                  | Hier können Sie ein separate Passwort für den Import ihrer Belegungsplandaten anlegen; das neue         Passwort darf nicht mit Ihrem normalen Vermieterpasswort übereinstimmen und muss mindestens 6         Zeichen lang sein.         Passwort:         Wiederholung:         Speichem         Wünsche oder Anregungen?         Tellen Sie uns hier Ihre Wünsche oder Anregungen mit. Wir haben stets ein offenes Ohr für konstruktive Kritik.                   |
| Besuchermeinungen<br>Bewertungen<br>Beschreibungen<br>Bilder<br>Kontaktdaten<br>Lage<br>Objektmerkmale<br>Besonderheiten<br>Aufteilung<br>Preise<br>Belegungsplan<br>I Bearbeiten                                                                  | Hier können Sie ein separate Passwort für den Import ihrer Belegungsplandaten anlegen; das neue         Passwort darf nicht mit Ihrem normalen Vermieterpasswort übereinstimmen und muss mindestens 6         Zeichen lang sein.         Passwort:         Wiederholung:         Speichem         Wünsche oder Anregungen?         Tellen Sie uns hier Ihre Wünsche oder Anregungen mit. Wir haben stets ein offenes Ohr für konstruktive Kritik.         Nachricht |
| Besuchermeinungen<br>Bewertungen<br>Beschreibungen<br>Bilder<br>Kontaktdaten<br>Lace<br>Objektmerkmale<br>Besonderheiten<br>Aufteilung<br>Preise<br>Belegungsplan<br>I Bearbeiten<br>I Anzeigen                                                    | Hier können Sie ein separate Passwort für den Import ihrer Belegungsplandaten anlegen; das neue Passwort die reinstimmen und muss mindestens 6         Zeichen lang sein.         Passwort:         Wiederholung:         Speichem         Wünsche oder Anregungen?         Tellen Sie uns hier Ihre Wünsche oder Anregungen mit. Wir haben stets ein offenes Ohr für konstruktive Kritik.         Nachricht                                                        |
| Besuchermeinungen<br>Bewertungen<br>Beschreibungen<br>Bilder<br>Kontaktdaten<br>Lage<br>Objektmerkmale<br>Besonderheiten<br>Aufteilung<br>Preise<br>Belegungsplan<br>I Bearbeiten<br>I Anzeigen<br>I Für die Homepage                              | Hier können Sie ein separate Passwort für den Import ihrer Belegungsplandaten anlegen; das neue<br>Passwort darf nicht mit Threm normalen Vermieterpasswort übereinstimmen und muss mindestens 6<br>Zeichen lang sein.<br>Passwort:<br>Wiederholung:<br>Speichem<br>Wünsche oder Anregungen?<br>Tellen Sie uns hier Ihre Wünsche oder Anregungen mit. Wir haben stets ein offenes Ohr<br>für konstruktive Kritik.<br>Nachricht                                      |
| Besuchermeinungen     Bewertungen Bearbeiten     Beschreibungen     Bilder     Kontaktdaten     Lage     Objektmerkmale     Besonderheiten     Aufteilung     Preise     Belegungsplan     Bearbeiten     Anzeigen     Fur die Homepage     Import | Hier können Sie ein separate Passwort für den Import ihrer Belegungsplandaten anlegen; das neue<br>Passwort darf nicht mit threm normalen Vermieterpasswort übereinstimmen und muss mindestens 6<br>Zeichen lang sein.<br>Passwort:<br>Wiederholung:<br>Speichem<br>Wünsche oder Anregungen?<br>Tellen Sie uns hier Ihre Wünsche oder Anregungen mit. Wir haben stets ein offenes Ohr<br>für konstruktive Kritik.<br>Nachricht<br>Nachricht<br>Nachricht senden     |

Abbildung 8: Einstellungen ferienwohnungen.de

Bei der Einrichtung wird ein Schnittstellen-Passwort verlangt welches Sie bitte vergeben im Abschnitt "Separates Passwort für Import einrichten" auf ferienwohnungen.de (siehe Abbildung 8) eintragen und uns mitteilen. Zusätzlich hierfür benötigen wir Ihre Kundennummer.

Im Fewo-Verwalter muss unter Stammdaten -> "Objekte - Vertrieb über Internetportale" Reiter "ferienwohnungen.de" die ferienwohnungen.de Objektnummer eingetragen werden und der Senden-Haken muss gesetzt sein.

#### 3.9 Fewo-Line

Loggen Sie sich in Fewo-Line ein und Wählen Sie über Einstellungen den unten rot umrandeten "Einstellungs-Button" aus.

| EXIT    |          | DISTRIBUTION |      |
|---------|----------|--------------|------|
|         | template |              | *    |
| UPGRADE |          |              | 0    |
| UPLOAD  |          | BLOCK - I    | TEST |

Abbildung 9: Menü Fewo-Line Einstellungen

Hier ist es wichtig, dass alle Einstellungen im oberen Block so hinterlegt sind, wie in Abbildung 9 gezeigt. Das unter Q01TX hinterlegte Kennwort kann jedoch von Ihnen nach Belieben bestimmt werden. Teilen Sie uns dieses im Anschluss mit.

| Q01UR |        | Ur  | für Belegungsimport aus Verwaltungsprogrammen Hilfe            | 1 |
|-------|--------|-----|----------------------------------------------------------------|---|
| Q01DA | fewo32 | De  | odierung der Importdaten: Belegungen/Freimeldungen z.B. fewo32 |   |
| Q01DB |        | De  | odierung der Importdaten: Objekteigenschaften z.B. fewopro     |   |
| Q01TY | (IX    | Im  | ort-Typ: file, post, http, dpost, rx, dropbox                  |   |
| Q01TX | 12345  | gg  | Postparameter für http-post-Import                             |   |
| Q01LP | 0      | Pe  | sitives Limit des Datums für den Import in Tagen (360 3600)    |   |
| Q01LN | 0      | Ne  | jatives Limit des Datums für den Import in Tagen (0 … 3600)    |   |
| INTIM | nein 🔻 | Int | rvallimport: Alle 15 Minuten unaufgefordert importieren?       |   |

Abbildung 10: Kennwort für Fewo-Line

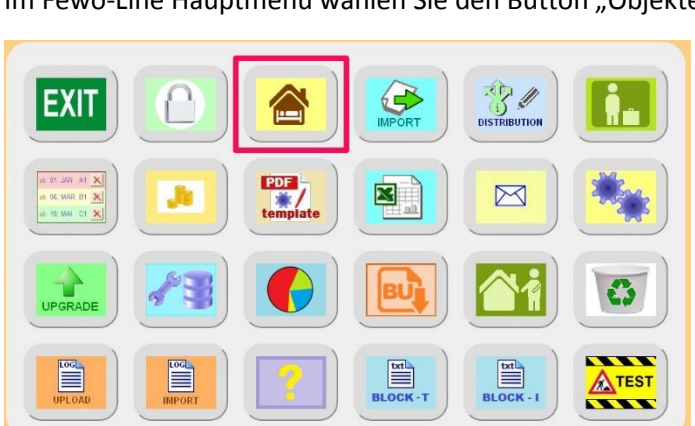

Im Fewo-Line Hauptmenü wählen Sie den Button "Objekte" an.

Abbildung 11: Menü Fewo-Line Objekte

Hier wird für die einzelnen Objekte der Importname festgelegt. Dieser ist die Objektnummer aus Fewo-Verwalter. Sie finden die Objektnummer unter Stammdaten -> Objekte, Vertrieb über Internetportale -> Fewo-Line. In diesem Bereich muss zum Abschluss der Haken "senden" bei den zu übertragenden Objekten gesetzt werden.

|                |              |               | Ob            | ijekte - Vertrieb über Inter | netportale  |             |               |             |
|----------------|--------------|---------------|---------------|------------------------------|-------------|-------------|---------------|-------------|
| fewo-direkt.de | Feondi       | 4             | Atraveo       | exklusiv-usedom.de           | ferier      | wohnung.com | ferienwohnur  | igen.de     |
| Fewo-Line      | ics-Kalender | ostsee-ferier | nwohnungen.de | ostsee-reisen.de             | ostsee-und- | hordsee.de  | ostseeklar de | Travanto    |
| Objekt         |              | Kurztext      | Hausname      | Eigentümer Nachname          | aktiv       | interne Nr. | Objektnummer  | senden      |
| French         |              | The set       | - Lucest      | 1                            |             | Japana      |               |             |
| Fewer2         |              | Fewer         | Haus 1        | Mustermann                   |             | 12004       |               |             |
| Fewo2          |              | Fewo2         | Haus 1        | Möber                        | N.          |             |               |             |
| Haus A         |              | Haus A        | Haus 1        | Möbes                        |             | 4           |               |             |
| Haus R         |              | Haus B        | Haue 1        | Mustermann                   |             | 5           |               |             |
| hest           |              | test          | 11003 1       | Mustermann                   |             | 3           |               |             |
| Wohnung 1      |              | Wohnung 1     |               | Mustermann                   |             | 1           |               |             |
| Wohnung 1      |              | Wohnung 1     |               | Möhes                        |             | 1           |               |             |
| Wohnung 2      |              | Wohnung 2     | Haus 1        | Mustermann                   |             | 2           |               |             |
| Wohnung 3      |              | Wohnung 3     | Haus 2        | Möbes                        | V           | 3           |               |             |
| Wohnung A1     |              | Wohnung A1    | Haus 2        | Möbes                        |             | 6           |               |             |
| Wohnung B1     |              | Wohnung B1    | Haus 1        | Mustermann                   |             | 7           |               |             |
| Wohnung B4     |              | Wohnung B4    | Haus 1        | Mustermann                   |             | 7           |               |             |
| Wohnung B5     |              | Wohnung B5    | Haus 1        | Mustermann                   |             | 7           |               |             |
| Wohnung B8     |              | Wohnung B8    | Haus 2        | Möbes                        |             |             |               |             |
| Wohnung B8     |              | Wohnung B8    | Haus 2        | Mustermann                   |             |             |               |             |
|                |              |               |               |                              |             |             |               |             |
|                |              |               |               |                              |             |             | 🔞 abbrec      | hen 📔 speid |

Abbildung 12: Einstellungen Fewo-Line in Fewo-Verwalter

#### 3.10 groemitz.de / ostseeferienland.de / Optimale Präsentation / inseldirekt.de / baltrum.de

Teilen Sie uns mit, dass Sie diese Schnittstelle nutzen möchten. Im Anschluss erhalten Sie von uns Zugangsdaten. Bitte leiten Sie diese an das Portal weiter.

Unter Programm – Internetschnittstellen aktivieren Sie den aktiv-Haken auf dem Reiter Feondi. Unter Stammdaten – Objekte-Vertrieb über Internet aktivieren Sie auf dem Reiter Feondi bei den gewünschten Objekten ebenfalls den aktiv-Haken.

Bitte prüfen Sie vorab, ob die Ausstattungsmerkmale und Leistungen mit den Eigenschaften "entspricht bei Feondi" korrekt gesetzt sind.

#### 3.11 ICS/ICAL-Kalender übergeben

Unter Stammdaten -> Objekte – Vertrieb über Internetportale -> ics-Kalender kann ein Link (für jedes Objekt einzeln) zur Übertragung eines ics-Kalenders generiert werden. Hierzu muss das jeweilige Objekt markiert und der Haken "Aktivieren" gesetzt sein. Über den Button "Link zum ics-Kalender kopieren" speichern Sie den nebenstehenden Link in der Zwischenablage. Es können zusätzliche Informationen angehakt und mitgesendet werden, bspw. zur Synchronisierung des Outlook-Kalenders eines Eigentümers:

Darstellung einzelner Vorgänge für zusammenhängend belegte Zeiträume: trennt die einzelnen Vorgänge voneinander und übergibt diese separat. Dies macht Sinn, wenn der Kalender zur Information für den Eigentümer oder die Steuerung von Reinigungskräften verwendet werden soll, ist jedoch nicht notwendig für die Pflege von Portalen, da diese nur die gesamt belegten Zeiträume darstellen.

Gastdaten, Vorgangsdaten, interne Information, Eigentümernachweis: sind einzelne Unterpunkte zur Auswahl welche Informationen im Informationsbereich des Kalendereintrags stehen zusätzlichen übergeben werden sollen.

Vorgänge auch in der Vergangenheit darstellen: Hierbei werden auch Vorgänge älter als das aktuelle Datum übertragen, bspw. für Eigentümer, welche ihre vergangene Belegung dargestellt haben möchten.

|                                                               |                                                                       | Obje                                    | ekte - Vertrieb über         | Internetportale                |                    | •                   | • - •           | ×        |
|---------------------------------------------------------------|-----------------------------------------------------------------------|-----------------------------------------|------------------------------|--------------------------------|--------------------|---------------------|-----------------|----------|
| fewo-direkt.de                                                | Feondi                                                                | traveo                                  | exklusiv-usedom.de           | ferienwohr                     | ferienwohnung.com  |                     | ngen.de         |          |
| ics-Kalender                                                  | ostsee-ferienwohnungen.de ostsee-reis                                 |                                         | -reisen.de                   | ostsee-und-nordsee.de          | dsee.de ostseeklar |                     | Travanto        |          |
| Mit Hilfe des ics-Kalenders kön                               | nnen Sie Ihre Belegungen in viele                                     | Portale und Kalende                     | er synchronisieren.          |                                |                    |                     |                 |          |
| Portale die momentan ics-Kale<br>Kalender die momentan ics-Ka | ender unterstützen*: airbnb, wim<br>ilender unterstützen*: Outlook, ( | du, 9flats.com, flipk<br>Google, iPhone | ey, only-apartments, houst   | rip, roomorama                 |                    |                     |                 |          |
| Wählen Sie hier, welche Dater                                 | n im ics-Kalender enthalten sein s                                    | ollen:                                  |                              |                                |                    |                     |                 |          |
| Denstellung einenland Vers                                    |                                                                       |                                         | Cashdahan D Vara             | anadatan (n. p. a. ashlanda r  |                    |                     |                 |          |
|                                                               | gange für zusammennangend bei                                         | egte zeitraume mit                      | Gastuaten 🔄 vorg             | angsuaten (z. b. zu zanienue c | erage)ino          | erne informationen  | cigentumerninwe | 15       |
| Vorgänge auch in der Verg                                     | gangenheit darstellen (zum Beisp                                      | iel für Eigentümer)                     |                              |                                |                    |                     |                 |          |
| Link zum ics-Kalender k                                       | opieren https://api.feondi.de                                         | e/ics/index.php?id=                     | 56789&objid=13&h=F2080       | BE20A0F236785A827DCF71F3       | 9AA82B68FA18D      | 3284AB54C155FFA6378 | D83             |          |
|                                                               |                                                                       |                                         |                              |                                |                    |                     |                 |          |
| Objekt                                                        | Kurztext                                                              | Hausname                                | Eigentümer Nachname          | aktiv                          | interne Nr.        | O-Nr.               | aktivieren      |          |
|                                                               |                                                                       |                                         |                              |                                |                    |                     |                 | -        |
| Fewo1                                                         | Fewo1                                                                 | Haus 1                                  | Mustermann                   | <b>V</b>                       |                    | 13                  |                 |          |
| Fewo2                                                         | Fewo2                                                                 | Haus 1                                  | Mustermann                   | <b>V</b>                       |                    | 14                  |                 |          |
| Fewo3                                                         | Fewo3                                                                 | Haus 1                                  | Möbes                        |                                |                    | 15                  |                 |          |
| Haus A                                                        | Haus A                                                                | Haus 1                                  | Möbes                        | ¥                              | 4                  | 4                   |                 |          |
| Haus B                                                        | Haus B                                                                | Haus 1                                  | Mustermann                   | <b>V</b>                       | 5                  | 5                   |                 | -        |
| test                                                          | test                                                                  |                                         | Mustermann                   | V                              |                    | 16                  |                 |          |
| testestsets                                                   | dfgs                                                                  |                                         | Mustermann                   | <b>V</b>                       |                    | 17                  |                 |          |
| Wohnung 1                                                     | Wohnung 1                                                             |                                         | Mustermann                   |                                | 1                  | 1                   |                 |          |
| Wohnung 1                                                     | Wohnung 1                                                             |                                         | Möbes                        | <b>X</b>                       | 1                  | 1                   |                 |          |
| Wohnung 2                                                     | Wohnung 2                                                             | Haus 1                                  | Mustermann                   | 2                              | 2                  | 2                   |                 |          |
| Wohnung 3                                                     | Wohnung 3                                                             | Haus 2                                  | Möbes                        |                                | 3                  | 3                   |                 |          |
| Wohnung A1                                                    | Wohnung A1                                                            | Haus 2                                  | Möbes                        | V                              | 6                  | 7                   |                 |          |
| Wohnung B1                                                    | Wohnung B1                                                            | Haus 1                                  | Mustermann                   |                                | 7                  | 6                   |                 |          |
| Wohnung B4                                                    | Wohnung B4                                                            | Haus 1                                  | Mustermann                   | <b>V</b>                       | 7                  | 8                   |                 | ~        |
| *: Technische Änderungen un                                   | nd Nicht-Verfügbarkeit vorhehalte                                     | n. Die Unterstützun                     | ig bezieht sich auf den Impo | ort des Kalenders durch das ge | nannte Portal bzw  | . Programm.         |                 |          |
|                                                               |                                                                       |                                         |                              | ger                            |                    |                     |                 |          |
|                                                               |                                                                       |                                         |                              |                                |                    | <b>A</b>            |                 | an state |
|                                                               |                                                                       |                                         |                              |                                |                    | abbre               | chen B spei     | cnern    |

Abbildung 13: Einstellungen ICS-Kalender

Untenstehend finden Sie Beispiele und Anleitungen zur Einbindung des ics-Kalenders:

#### Fewo-Direkt:

https://hilfe.fewo-direkt.de/articles/Wie-synchronisiere-ich-meinen-FeWo-direkt-Kalender-mit-einemanderen-Kalender

#### Airbnb:

https://www.airbnb.de/help/article/99/how-do-i-sync-my-airbnb-calendar-with-another-calendar

#### Housetrip:

https://support.housetrip.com/hc/en-us/articles/202639658-Importing-my-external-calendars-withiCal?preview as role=end user

#### Outlook:

Rufen Sie die Outlook-Kontoeinstellungen auf. Unter dem Reiter "Internetkalender" können Sie durch klicken auf "Neu" den in Fewo-Verwalter generierten Link einfügen.

iOS:

Einstellungen -> Mail, Kontakte, Kalender -> Account hinzufügen -> Andere -> Kalenderabo hinzufügen -> Link aus Fewo-Verwalter einfügen

#### Android:

Am Computer in Ihr Google-Konto einloggen und über hinzufügen den Kalender zum Account hinzufügen. Anschließend im Android-Endgerät den Kalender des Google-Kontos einblenden.

#### Hundeurlaub.de

Loggen Sie sich im Portal ein. Wählen Sie unter Meine Inserate ein Inserat aus. Klicken Sie hier auf Belegungen > Kalender. Art der Pflege muss auf "Automatisierte Pflege über iCal" stehen. In iCal URL wird der Link aus Fewo-Verwalter kopiert.

|                                                             |   | En tierisch guter Urlaub                                                                                        | Eine Make der<br>FEWO-<br>FOURISTIK<br>Wir sind für Sie da: Tel. +49 2041 – 77 447 111<br>oder E-Mail: service@fewo-touristik.de |
|-------------------------------------------------------------|---|----------------------------------------------------------------------------------------------------|----------------------------------------------------------------------------------------------------|
|                                                             |   | Start Meine Inserate Last-Minute Anfragen Meine Daten / Konto Kunden werb                                       | en Kunden Ferienhausversicherung 🔱                                                                                               |
| Objekt Menü<br>Inserat-ID: 7950                             |   | Belegungskulender                                                                                               | (?) Hilfe                                                                                                    |
| Objektangaben                                               | + | Sie können Ihren automatisierten ICal-Kalender einbinden oder Ihren Belegungskalender man                       | nuell bei uns pflegen.                                                                                                    |
| I Ausstattung Innenbereich                                  | + | Gerne stellen wir Ihnen den Kalender auch zur Einbindung auf Ihrer Webseite zur Verfügung.                      | Unten auf dieser Seite – unter dem Kalender - finden Sie dazu                                                                    |
| Ausstattung Außenbereich                                    | + | weitere informationen.                                                                                          |                                                                                                    |
| Hunde (andere Tiere)                                        | + | WICHTIGI Sie verärgern potenzielle Mieter, wenn diese eine Ablehnung wegen einer berei<br>frei angezeigt wurde. | its belegten Ferienunterkunft erhalten, obwohl diese zuvor als                                                                   |
| ♀ Lage                                                      | + |                                                                                                    |                                                                                                    |
| € Preise                                                    | + | 1                                                                                                    |                                                                                                    |
| Beschreibungen                                              | • | Wie möchten Sie Ihren Belegungskalender pflegen?                                                                |                                                                                                    |
| Bilder / Videos                                             |   | Art der Pflege* 🕖                                                                                               |                                                                                                    |
| 🛗 Belegungen                                                | - | Automatisierte Pflege über iCal 🔹                                                                               |                                                                                                    |
| Kalender                                                    |   | iCal URL*:   https://api.feondi.de/ics/i                                                                        |                                                                                                    |
| <ul> <li>Einbindung auf der eigenen<br/>Webseite</li> </ul> |   |                                                                                                    |                                                                                                    |
| Vermieterangaben                                            |   |                                                                                                    |                                                                                                    |
| ⊕ Zusatzoptionen                                            |   |                                                                                                    |                                                                                                    |
|                                                             |   | Abbildung 14 ICS-Einstellungen Hundeu                                                                           | urlaub.de                                                                                                    |

#### 3.12 Landreise.de

Nehmen Sie zunächst mit Landreise.de Kontakt auf und teilen diesen mit, dass Sie die Schnittstelle von Fewo-Verwalter und Landreise.de nutzen möchten. Geben Sie Ihrem Ansprechpartner bekannt ob nur die Belegtzeiten oder auch die Preise übertragen werden sollen.

Sie erhalten im Anschluss von Landreise.de sowohl Hof- als auch Unterkunfts-IDs.

Im Fewo-Verwalter unter Stammdaten -> Objekte, Vertrieb über Internetportale -> Landreise.de tragen Sie zu den Objekten die Hofnummer und Unterkunfts-ID ein. Setzen Sie zusätzlich zu den IDs den Haken "senden".

#### ACHTUNG:

Aus technischen Gründen können leider nur Anfragen von "Ferienwohnungen" in den Fewo-Verwalter übernommen werden. Es ist nicht möglich, allgemeine Anfragen auf den "Hof" in Fewo-Verwalter zu übernehmen. Diese kommen weiterhin wie gewohnt per E-Mail.

| Objekte - Vertrieb über Internetportale 😁 🚽 |             |              |              |                       |                                      |              |                  | ↔ _ □              |  |
|---------------------------------------------|-------------|--------------|--------------|-----------------------|--------------------------------------|--------------|------------------|--------------------|--|
| fewo-direkt.de Feondi i                     |             | acomodo      | (amrum.de)   | Atraveo               | exklusiv-usedom.de ferienwohnung.com |              | enwohnung.com    | ferienwohnungen.de |  |
| Fewo-Line ic                                | s-Kalender  | landreise.de | ostsee-ferie | nwohnungen.de o       | stsee-reisen.de                      | ostsee-und-n | ordsee.de ostsee | klar.de Travanto   |  |
| Objekt                                      |             |              | Kurztext     | Hausname              | aktiv                                | ID Hof       | ID Unterkunft    | senden             |  |
| Süder Wung 12, W3                           |             |              | 19259        |                       | V                                    |              |                  |                    |  |
| Test123                                     |             |              | Test123      |                       |                                      |              |                  |                    |  |
| Trift 30, W3, To Erst                       |             |              | 19166        | Feriendomicil To Erst | t 🔽                                  |              |                  |                    |  |
| Trift 30, W6, To Erst                       |             |              | 19167        | Trift                 |                                      |              |                  |                    |  |
| Frift 30, W7, To Erst                       |             |              | 19167        | Feriendomicil To Erst | t 🔽                                  |              |                  |                    |  |
| /iktoria 4 you - Whg. 0                     | 1           |              | 19176        | Viktoria 4 you        | V                                    |              |                  |                    |  |
| /iktoria 4 you - Whg. 0.                    | 2           |              | 19177        | Viktoria 4 you        | V                                    |              |                  |                    |  |
| /iktoria 4 you - Whg. 0.                    | 3           |              | 19178        | Viktoria 4 you        | V                                    |              |                  |                    |  |
| /iktoria 4 you - Whg. 0-                    | 4           |              | 19179        | Viktoria 4 you        |                                      |              |                  |                    |  |
| /iktoria 4 you - Whg. 0                     | 5           |              | 19180        | Viktoria 4 you        | <b>V</b>                             |              |                  |                    |  |
| /iktoria 4 you - Whg. 0i                    | 5           |              | 19181        | Viktoria 4 you        | <b>V</b>                             |              |                  |                    |  |
| /iktoria 4 you - Whg. 0                     | 7           |              | 19182        | Viktoria 4 you        | V                                    |              |                  |                    |  |
| /iktoria 4 you - Whg. 0                     | 3           |              | 19183        | Viktoria 4 you        | V                                    |              |                  |                    |  |
| /iktoria <mark>4 you - Whg. 0</mark> 9      | 9           |              | 19184        | Viktoria 4 you        | V                                    |              |                  |                    |  |
| /iktoria 4 you - Whg, 1                     | )           |              | 19185        | Viktoria 4 you        | V                                    |              |                  |                    |  |
| /iktoriastr. 6, W14, V                      | Residenz    |              | 193          | Viktoria Residenz     | V                                    |              |                  |                    |  |
| /iktoriastr. 6, W16, V                      | Residenz    |              | 194          | Viktoria Residenz     | V                                    |              |                  |                    |  |
| /iktoriastr. 6, W17, V                      | Residenz    |              | 196          | Viktoria Residenz     | V                                    |              |                  |                    |  |
| /iktoriastr. 6, W19, V                      | Residenz    |              | 197          | Viktoria Residenz     | <b>V</b>                             |              |                  |                    |  |
| /iktoriastr. 6, W2, VR                      | esidenz     |              | 195          | Viktoria Residenz     |                                      |              |                  |                    |  |
| /iktoriastr. 6, W20, V                      | Residenz    |              | 198          | Viktoria Residenz     |                                      |              |                  |                    |  |
| /iktoriastr. 6, W4, GB2                     | )           |              | 19190        | Viktoria Residenz     |                                      |              |                  |                    |  |
| /iktoriastr. 6, W5, VR                      | esidenz     |              | 191          | Viktoria Residenz     | V                                    |              |                  |                    |  |
| /iktoriastr. 6, W7, VR                      | esidenz     |              | 192          | Viktoria Residenz     | V                                    |              |                  |                    |  |
| Nenningstedter Weg 6                        | D, Bungalow |              | 19168        |                       |                                      |              |                  |                    |  |
| 1 1 1 1 m 104                               |             |              | 10100        | har a trat            | Irral                                |              |                  |                    |  |

Abbildung 15: Einstellungen Landreise.de in Fewo-Verwalter

#### 3.13 Landsichten.de / Bauernhofurlaub.de

Unter Programm -> Internetschnittstellen -> tomas muss folgende "Sende-URL" eingetragen sein:

https://germany.tomas.travel/tconnector/ota

Falls Sie zu toubiz übertragen lautet die URL:

http://fit.tomas.travel/irs/ota

Der Haken "aktiv" muss gesetzt sein.

Von landsichten.de erhalten Sie Ihre Leistungsträger-IDs (FIT- oder GER-Nummern). Anschließend teilen Sie uns diese <u>per E-Mail</u> mit und hinterlegen Sie in den Häuserstammdaten unter Hausdaten. Falls Sie die Funktion der Häuser nicht nutzen, ist die ID in jedem Objekt einzeln zu hinterlegen. Wir fordern für Sie die sogenannten PMS-Codes zu Ihren Leistungsträger-IDs an. Sobald Sie diese von uns erhalten, werden die Codes in den Objektstammdaten im Reiter "Export" unter Tomas eingetragen. Auch hier muss der Haken "aktiv" gesetzt sein.

#### 3.14 myhome-norderney.de

Legen Sie unter Programm -> Internetschnittstellen -> Exportschnittstellen einen neuen Eintrag an. Vergeben Sie einen Namen, zum Beispiel "myhome-norderney". Tragen Sie folgende URLs ein:

EXPORT: http://www.myhome-norderney.de/unterkunft/import/fewo-verwalter.html

IMPORT: http://www.myhome-norderney.de/unterkunft/export/fewo-verwalter.html

Wichtig: Achten Sie auf die korrekte Angabe, denn aus Sicht von Fewo Verwalter ist die Export-URL der Import. Der "Aktiv"-Haken muss gesetzt sein.

Unter Stammdaten -> Objekt -> "Export" muss ebenfalls neben dem oben vergebenen Namen der "Aktiv"-Haken gesetzt werden und die entsprechende Objektnummer von myhome-norderney.de eingetragen werden.

**Wichtig**: Die Belegungen werden nicht automatisch übertragen! Unter "Import/Export" muss "Belegt/Frei melden" in gewissen Abständen ausgelöst werden.

#### 3.15 ostsee-ferienwohnungen.de

Tragen Sie Ihre ostsee-ferienwohnungen.de-Objektnummer im Fewo-Verwalter unter Stammdaten -> "Objekte –Vertrieb über Internetportale" auf dem Reiter "ostsee-ferienwohnungen.de" ein und setzen Sie den Senden-Haken. Nehmen Sie Kontakt mit ostsee-ferienwohnungen.de auf. Teilen Sie ostsee-ferienwohnungen.de mit, dass Sie Ihre Daten mit Fewo-Verwalter pflegen möchten. ostsee-ferienwohnungen.de sendet Ihnen einen Benutzernamen und ein Passwort. Stellen Sie uns diese Daten zur Verfügung, damit wir Ihre Schnittstelle einrichten können.

#### 3.16 ostsee-reisen.de

Tragen Sie Ihre ostsee-reisen.de-Objektnummer im Fewo-Verwalter unter Stammdaten -> "Objekte –Vertrieb über Internetportale" auf dem Reiter "ostsee-reisen.de" ein und setzen Sie den Senden-Haken. Teilen Sie ostsee-reisen.de Ihre Xsigns Kundennummer mit. Diese verwendet ostsee-reisen.de als ID um Ihre Daten abzuholen.

#### 3.17 ostsee-und-nordsee.de

Tragen Sie Ihre ostsee-und-nordsee.de-Objektnummern im Fewo-Verwalter unter Stammdaten -> "Objekte – Vertrieb über Internetportale" auf dem Reiter "ostsee-und-nordsee.de" ein und setzen Sie den Senden-Haken. Teilen Sie Xsigns Ihre Zugangsdaten (Benutzername und Passwort) für ostsee-und-nordsee.de mit. Diese verwenden wir, um uns gegenüber ostsee-und-nordsee.de zu authentifizieren.

#### 3.18 ostseeklar.de

Tragen Sie Ihre ostseeklar.de-Objektnummern im Fewo-Verwalter unter Stammdaten -> "Objekte –Vertrieb über Internetportale" auf dem Reiter "ostseeklar.de" ein und setzen Sie den Senden-Haken. Teilen Sie Xsigns Ihre Zugangsdaten (Benutzername und Passwort) für ostseeklar.de mit. Diese verwenden wir, um uns gegenüber ostseeklar.de zu authentifizieren.

#### 3.19 TOMAS

Unter Programm -> Internetschnittstellen -> tomas muss folgende "Sende-URL" eingetragen sein:

https://germany.tomas.travel/tconnector/ota

Falls Sie zu toubiz übertragen lautet die URL:

http://fit.tomas.travel/irs/ota

Der Haken "aktiv" muss gesetzt sein.

Von Ihrer Touristikzentrale/Kurkartenverwaltung erhalten Sie Ihre Leistungsträger-IDs (FIT- oder GER-Nummern). Anschließend teilen Sie uns diese <u>per E-Mail</u> mit und hinterlegen Sie in den Häuserstammdaten unter Hausdaten. Falls Sie die Funktion der Häuser nicht nutzen, ist die ID in jedem Objekt einzeln zu hinterlegen. Wir fordern für Sie die sogenannten PMS-Codes zu Ihren Leistungsträger-IDs an. Sobald Sie diese von uns erhalten, werden die Codes in den Objektstammdaten im Reiter "Export" unter Tomas eingetragen. Auch hier muss der Haken "aktiv" gesetzt sein.

#### 3.20 Travanto und über Travanto betriebene Portale

Nehmen Sie bitte Kontakt mit Ihrem Travanto-Kundenbetreuer auf und fordern Sie den API-Code für die Anbindung externer Systeme an. Teilen Sie uns Ihre Travanto-Kundennummer und den API-Code bitte mit.

Unter "Stammdaten" -> "Vertrieb über Internetportale" tragen Sie die Travanto Objektnummer ein und setzen den Haken bei "zu Travanto senden".

Um Buchungen von Travanto automatisiert zu erhalten teilen Sie Ihrem Travanto-Ansprechpartner folgende URL zur Push-Notifikation mit: https://api.feondi.de/travanto/index.php

## 4 Mapping zu Feondi

Durch das Mapping wird es ermöglicht, dass die Ausstattungen, Objektarten und Leistungen, die Sie frei in Fewo-Verwalter definieren können, den Standardwerten bei Feondi zugeordnet werden. Dies bedeutet, dass die Leistungen und Ausstattungen mit einem gleichbedeutenden Begriff zu Feondi verknüpft werden.

Unter Stammdaten -> Leistungen -> Leistung bearbeiten finden Sie unten rechts den Punkt "entspricht bei Feondi". Hier wählen Sie den Begriff aus, welcher Ihrer Leistung am besten entspricht.

|                                               | Leistung                                              |               | Lieferant        | entspricht bei TFW                                                                                                | VK-Preis                                                                                                    | EK-Preis                                                                                                    | GB                                                                                                    |
|-----------------------------------------------|-------------------------------------------------------|---------------|------------------|----------------------------------------------------------------------------------------------------|----------------------------------------------------------------------------------------------------|----------------------------------------------------------------------------------------------------|----------------------------------------------------------------------------------------------------|
|                                               |                                                       |               | Hier Text eingeb | en, um Daten zu filtern                                                                                           |                                                                                                    |                                                                                                    |                                                                                                    |
| 1                                             | Buchungsgebühr                                        |               | Mann, Muster     | Buchungsgebühr                                                                                                    | 18,00 €                                                                                                    | 0,00€                                                                                                    |                                                                                                    |
| 2                                             | Wäschepaket                                           |               | Mann, Muster     | Bettwäsche                                                                                                    | -20,00€                                                                                                    | 0,00€                                                                                                    |                                                                                                    |
| 3                                             | Wäschepaket (E)                                       |               | Eigentümer       | Bettwäsche                                                                                                    | 20,00€                                                                                                    | 0,00€                                                                                                    |                                                                                                    |
| 4                                             | Kinderbett                                            |               | Mann, Muster     | Babybett                                                                                                    | 15,00 €                                                                                                    | 0,00€                                                                                                    |                                                                                                    |
| 5                                             | Hochstuhl                                             |               | Mann, Muster     | Kinderhochstuhl                                                                                                   | 15,00 €                                                                                                    | 0,00€                                                                                                    |                                                                                                    |
| 6                                             | Hund einmalig (E)                                     |               | Eigentümer       | Hund                                                                                                    | 25,00€                                                                                                    | 0,00€                                                                                                    |                                                                                                    |
| 7                                             | Tierendreinigung                                      |               | Mann, Muster     |                                                                                                    | 10,00€                                                                                                    | 0,00€                                                                                                    |                                                                                                    |
| 8                                             | Endreinigung                                          |               | Mann, Muster     | Endreinigung                                                                                                    | 45,00 €                                                                                                    | 0,00€                                                                                                    |                                                                                                    |
|                                               |                                                       |               |                  |                                                                                                    |                                                                                                    |                                                                                                    |                                                                                                    |
| Zu:<br>Beschreib<br>Liefer<br>Preis (bru<br>M | satz<br>uung<br>rant Mann, Muster<br>itto)<br>lwSt 19 | 0,00 VK-Preis | 18,00            | Anzah      Anzah      Gentü     erbrach     Eigentü     Beispiel     Objektp     abrech     Beispiel     die nich | wählbar ⊻ in I<br>merleistung: die Lei<br>t, er erhält den VK-<br>Die Endreinigung v<br>reis inkl. EK-Preis: (<br>uung vom zu verpro<br>Sie erbringen auf<br>t an den Gast weite | Jmlaufliste drud<br>stung wird durd<br>Preis abzüglich (<br>geschrieben,<br>vird durch den E<br>der EK-Preis wird<br>visionierenden (<br>Wunsch des Eig-<br>rberechnet wird | ken<br>n den Eigentümer<br>der Provision bei der<br>igentümer durchgefüh<br>I bei der Eigentümer-<br>Dbjektpreis abgezoger<br>entümers eine Leistun<br>I. |
| Fibu-Ko                                       | onto 840500                                           | Anzahl        | 1                | entspricht                                                                                                    | bei Traum-Ferienw                                                                                                    | ohnungen                                                                                                    |                                                                                                    |
| rgabe an I                                    | Fibu bei Abreise                                      | <b>_</b>      |                  | Buchungs                                                                                                    | gebühr                                                                                                    |                                                                                                    | * X                                                                                                    |
|                                               |                                                       |               |                  | entspricht                                                                                                    | bei Fewo-Direkt                                                                                                    |                                                                                                    |                                                                                                    |
|                                               |                                                       |               |                  |                                                                                                    |                                                                                                    |                                                                                                    | * X                                                                                                    |
|                                               |                                                       |               |                  | entspricht<br>Buchungs                                                                                            | bei Feondi<br>gebühr                                                                                                    |                                                                                                    | ×x                                                                                                    |
|                                               |                                                       |               |                  |                                                                                                    |                                                                                                    |                                                                                                    |                                                                                                    |

Abbildung 16: Leistungen mappen

Unter Stammdaten -> Vorgaben -> Vorgaben -> Objektausstattung > Ausstattung bearbeiten finden Sie das gleiche Auswahlfenster wieder. Wählen Sie auch hier wieder die an besten zutreffende Ausstattung aus und speichern Sie Ihre Auswahl. Wiederholen Sie dieses für alle Ausstattungen.

| Blockierungen  | Frei                    | ndbuchungen                       | Textblöcke         |                 | Rabatte      | Zuschlä   | ge      | Objektarten  |
|----------------|-------------------------|-----------------------------------|--------------------|-----------------|--------------|-----------|---------|--------------|
| Objektausstatt | ung Objek               | kt-Lagen Objekt-                  | lypen              | Gastarten       | Leist        | ungsarten | Werbung | eigene Daten |
| Ausstattungsm  | erkmale Kategorien      |                                   |                    |                 |              |           |         |              |
|                |                         | Sort, 🔺                           |                    |                 |              |           |         |              |
| 8 Bal          | kon/Terrasse            |                                   |                    |                 |              |           |         | -            |
| 52 Gar         | rten                    |                                   |                    |                 |              |           |         |              |
| 127 Da         | chterrasse              |                                   |                    |                 |              |           |         |              |
| 126 Ger        | meinschaftsgarten       |                                   |                    |                 |              |           |         |              |
|                | rtenmöbel               |                                   |                    |                 |              |           |         |              |
| 68 Str.        | andkorb                 | 0                                 |                    |                 |              |           |         |              |
|                |                         |                                   |                    |                 |              |           |         |              |
| 73 Par         | kplatz kostenpflichtig  | 0                                 |                    |                 |              |           |         |              |
| 54 Tie         | fgaragenstellplatz      |                                   |                    |                 |              |           |         |              |
| 72 Pa          | rken/Durchfahrtshöhe 1, | 8m 0                              |                    |                 |              |           |         | ×.           |
| Ausstattung    | Parkplatz               | 1                                 | Icon               |                 | Beschreibung |           |         | 1            |
| Kurzhaz        | 6                       |                                   |                    |                 |              |           |         |              |
| Ruizbez        |                         |                                   | 1                  |                 |              | -         |         |              |
| Sortierung     |                         |                                   | entspricht         | t bei Traum-Fer | ienwohnungen | Parkplatz |         | * X          |
| Kategorie      | Außenbereich            |                                   | anteorich)         | t boi EaMa dira | kŧ.          | Dackolata |         | - X          |
|                | 🗹 In der Belegungsü     | bersicht als Filter zur Verfügung | stellen entspricht | t bei Feondi    |              | Parkplatz |         | - X          |
|                |                         |                                   |                    |                 |              |           |         |              |
|                |                         |                                   |                    |                 |              |           | 8       | abbrechen    |
| Deu            | hearbeiten              | löschen Kategorien                | hearbeiten         | Sprachen        |              |           |         |              |
|                | - Dearbeitert           | Eg loschen                        | bearbeiten         | opracticit      |              |           |         |              |
|                |                         |                                   |                    |                 |              |           |         |              |
|                |                         |                                   |                    |                 |              |           |         | Schließen    |

Abbildung 17: Ausstattungen mappen

Unter Stammdaten -> Vorgaben -> Objektarten > Objektart bearbeiten finden Sie das gleiche Auswahlfenster wieder. Wählen Sie auch hier wieder die an besten zutreffende Objektart aus und speichern Sie Ihre Auswahl. Wiederholen Sie dieses für alle Objektarten.

| Objektausstattung  | Objekt-Lagen   | Objekt-Typen |         | Rabatte             | Textblöcke | Werb              | ung    | Zuschläge         |
|--------------------|----------------|--------------|---------|---------------------|------------|-------------------|--------|-------------------|
| Blockierungen      | Fremdbuchungen | Gastarten    |         | Interessenslagen    |            | Leistungsarten    |        | Objektarten       |
|                    |                |              |         |                     |            |                   |        |                   |
|                    |                |              |         |                     |            |                   |        |                   |
| 2. Ferienhaus      |                | FH           |         |                     |            |                   |        |                   |
| 3 Frei             |                | -            |         |                     |            |                   |        |                   |
| 4 Frei             |                |              |         |                     |            |                   |        |                   |
| 5 Frei             |                |              |         |                     |            |                   |        |                   |
| 6 Frei             |                |              |         |                     |            |                   |        |                   |
| 7 Frei             |                | 1.00         |         |                     |            |                   |        |                   |
| 8 Frei             |                | 1            |         |                     |            |                   |        |                   |
| 9 Frei             |                | -            |         |                     |            |                   |        |                   |
| 10 Frei            |                |              |         |                     |            |                   |        |                   |
| 11 Frei            |                |              |         |                     |            |                   |        |                   |
| 12 Frei            |                |              |         |                     |            |                   |        |                   |
| 13 Frei            |                |              |         |                     |            |                   |        |                   |
| 14 Frei            |                | 17.1         |         |                     |            |                   |        |                   |
| 15 Frei            |                | -            |         |                     |            |                   |        | -                 |
| Objektart Feri     | enwohnung      |              | entspri | cht bei FeWo-direkt | Ap         | artment / Wohnung | 9      | • X               |
| Kurzbezeichnung FW | Bet            | ten 1        | entspri | cht bei Feondi      | Ap         | artment / Wohnun  | 9      | - ×               |
|                    |                |              |         |                     |            |                   | 🙆 abbr | echen 📔 speichern |
| neu 🔯 bi           | earbeiten      | Sprachen     |         |                     |            |                   |        |                   |
|                    |                |              |         |                     |            |                   |        | 🙆 schließen       |

Abbildung 18 Objektarten mappen

## 5 Abbildungsverzeichnis

| Abbildung 1: Atraveo Feld zur Eingabe des Schnittstellenlinks | 4  |
|---------------------------------------------------------------|----|
| Abbildung 2: Beispiel der Objektliste bei Atraveo             | 4  |
| Abbildung 3: Einstellungen im Objekt bei Atraveo              | 5  |
| Abbildung 4: Fewo-Verwalter Einstellungen Feratel             | 6  |
| Abbildung 5: Mappingcodes in Feratel                          | 6  |
| Abbildung 6: Einstellungen Rest-API Schnittstelle             | 7  |
| Abbildung 7: Objekt-ID unter Ferienhausmiete                  | 8  |
| Abbildung 8: Einstellungen ferienwohnungen.de                 | 9  |
| Abbildung 9: Menü Fewo-Line Einstellungen                     | 10 |
| Abbildung 10: Kennwort für Fewo-Line                          | 10 |
| Abbildung 11: Menü Fewo-Line Objekte                          | 10 |
| Abbildung 12: Einstellungen Fewo-Line in Fewo-Verwalter       | 11 |
| Abbildung 13: Einstellungen ICS-Kalender                      | 12 |
| Abbildung 14 ICS-Einstellungen Hundeurlaub.de                 | 13 |
| Abbildung 15: Einstellungen Landreise.de in Fewo-Verwalter    | 14 |
| Abbildung 16: Leistungen mappen                               | 16 |
| Abbildung 17: Ausstattungen mappen                            | 17 |
| Abbildung 18 Objektarten mappen                               | 17 |